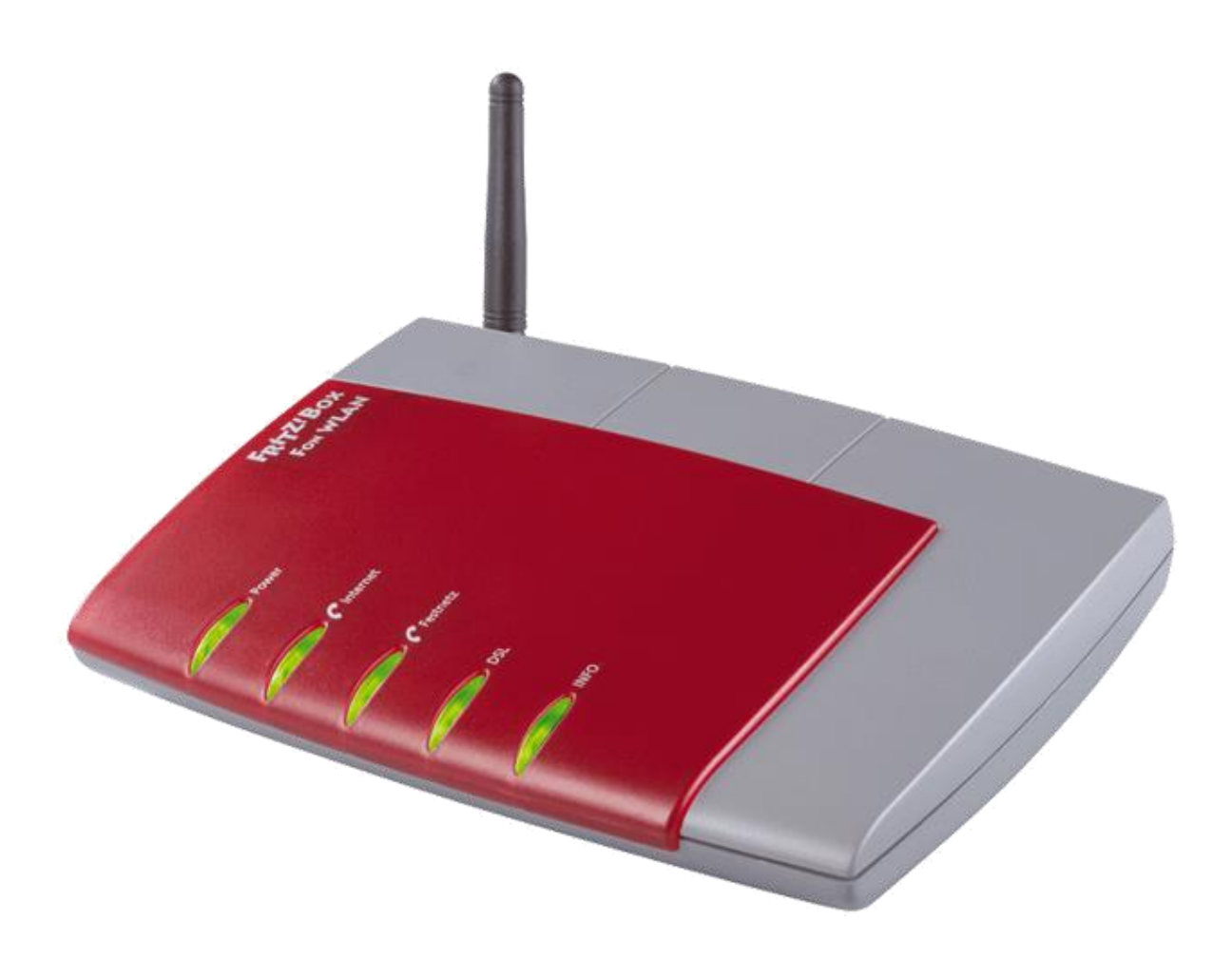

# Fritz! Box Konfiguration

### Einstellen der Internettelefonie

weissblau-breitband UG (haftungsbeschränkt) Heraklithstraße 1a 84359 Simbach am Inn Dieses Handbuch wurde durch die weissblau-breitband UG (haftungsbeschränkt) erstellt. Die in diesem Handbuch enthaltenen Inhalte sind mit keiner Verpflichtung oder Garantie irgendeiner Art verbunden. Der Autor übernimmt folglich keine Verantwortung und wird keine daraus folgende oder sonstige Haftung übernehmen, die auf irgendeine Art aus der Benutzung dieses Handbuchs oder Teilen davon entsteht. Das Werk einschließlich aller Teile ist urheberrechtlich geschützt.

Sollten Sie Hilfe bei der Installation benötigen, kontaktieren Sie bitte unser Serviceteam unter <u>office@weissblau-breitband.de</u> oder 08571/98 34 30

Bei unsachgemäßer Installation erlischt die Garantie und Support.

#### ACHTUNG

Bevor Sie mit dem Einrichten des Internets- und Telefonanschlusses beginnen sollten Sie die aktuelle Firmware installieren haben, da sonst die Einstellungen verloren gehen können. Eine ausführliche Anleitung für Ihre Fritzbox finden Sie unter http://www.weissblaubreitband.de/support/

### Fritz Box im Browser öffnen

Öffnen Sie einen Browser Ihrer Wahl (z.B. Chrome, Mozilla Firefox, Internet Explorer, etc.) und geben Sie in der Adresszeile <u>http://fritz.box</u> oder http://192.168.178.1/ ein. Bitte drücken Sie dann Enter.

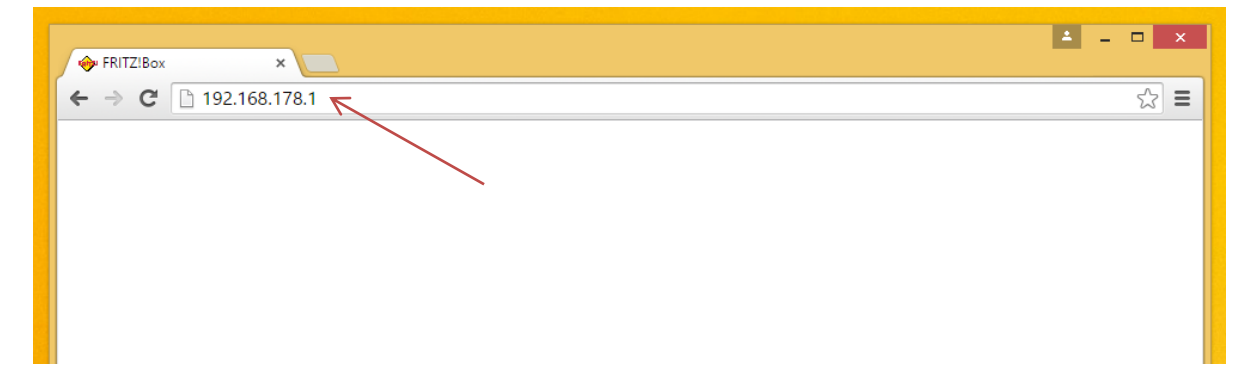

## Expertenübersicht

#### Nun erscheint folgender Bildschirm:

|                                             |                                                                 |                                                                                    | 1                                      | Kennwort setzen                    | Ansicht: Standard                   | a Inhalt 💡 H                          |
|---------------------------------------------|-----------------------------------------------------------------|------------------------------------------------------------------------------------|----------------------------------------|------------------------------------|-------------------------------------|---------------------------------------|
| Übersicht                                   | Übersicht                                                       |                                                                                    |                                        |                                    | '\                                  |                                       |
| Internet<br>Telefonie                       | FRITZIBox Fon<br>Aktueller Energ                                | WLAN 7170<br>ieverbrauch: 44%                                                      |                                        |                                    | Firmware<br>Kennwort                | e-Version 29.04.8<br>schutz nicht akt |
| Heimnetz<br>WLAN                            | Verbindungen                                                    |                                                                                    |                                        |                                    | 1                                   |                                       |
| System                                      | <ul> <li>Internet</li> <li>Telefonie</li> </ul>                 | verbunden seit 05.08.20<br>2 Rufnummern aktiv, dav                                 | 15, 12:34 Uhr<br>/on keine registriert |                                    |                                     |                                       |
|                                             | Anschlüsse                                                      |                                                                                    |                                        | Komfortfunktionen                  |                                     |                                       |
| Assistenten<br>Einrichten, Update, Telefone | <ul> <li>DSL</li> <li>LAN</li> <li>WLAN</li> <li>USB</li> </ul> | deaktiviert<br>verbunden (LAN 1, LAN 2<br>an, gesichert<br>kein Gerät angeschlosse | 2)<br>n                                | Anrufbeantworter<br>Speicher (NAS) | deaktiviert<br>deaktiviert          |                                       |
|                                             | Anrufe                                                          |                                                                                    | Netzwerk                               |                                    | Telefonbuch (zuletzt bea            | arbeitet)                             |
|                                             | Keine Anrufe vo                                                 | orhanden                                                                           | buchhaltung-1                          | LAN                                | Alle (Rundruf)<br>S AVM Ansage (HD) | **9<br>500@hd-tel                     |
|                                             |                                                                 | mehr                                                                               |                                        | mehr                               |                                     | mehr                                  |

Klicken Sie dann auf "Ansicht".

| FRITZ                                                                                            | FRITZ! Box 7170                                                                                                    |  |  |  |  |  |  |  |  |
|--------------------------------------------------------------------------------------------------|----------------------------------------------------------------------------------------------------|--|--|--|--|--|--|--|--|
|                                                                                                  | 🔥 Kennwort setzen 📄 Ansicht: Standard 📲 Inhalt 💡 Hilfe                                                                                                    |  |  |  |  |  |  |  |  |
| Übersicht<br>Internet<br>Telefonie<br>Heimnetz<br>WLAN<br>System<br>Ereignisse<br>Energiemonitor | Ansicht  Expertenansicht aktivieren Die Expertenansicht ermöglicht den Zugang zu Detail-Einstellungen, die für den normalen Betrieb nicht erforderlich sind. Die Einstellungen werden jeweils am passenden Menüpunkt zusätzlich angezeigt. Die Einstellungen setzen weitergehende Netzwerk-Kenntnisse voraus.   Ubernehmen Hilfe |  |  |  |  |  |  |  |  |

Um von der Standard- in die Expertenansicht zu kommen, setzen Sie den Hacken bei "Expertenansicht aktivieren" (1) und klicken dann auf "Übernehmen" (2).

# Rufnummer erstelle

Um die eigene Telefonnummer einzustellen gehen Sie in der Fritz Box auf "Telefonie" (1) und anschließend auf "Internettelefonie" (2).

| Enle7/                       |                 |                                | Pox 7170                          |                       |                  |
|------------------------------|-----------------|--------------------------------|-----------------------------------|-----------------------|------------------|
| LKI 123                      |                 | -K-FZ-                         | box /1/0                          |                       |                  |
|                              |                 |                                | 🔥 Kennwort setze                  | en 📑 Ansicht: Experte | ₽a Inhalt 💡      |
| Übersicht                    | Internettelefo  | nie                            |                                   |                       |                  |
| Internet<br>Telefonie        | Internetrufnu   | mmern Erweiterte Einste        | llungen Sprachübertragung         |                       |                  |
| Anrufe                       | Hier können Sie | neue Internetrufnummern einric | chten und die Anmeldedaten bearbe | eiten.                |                  |
| Telefonbuch                  | Aktiv           | Internetrufnummer              | Anbieter                          | Auswahl               |                  |
| Weckruf                      |                 | 08571234                       | voip.flyingdsl.de                 | *121#                 | 2                |
| Rufumleitung<br>Wahlregeln   |                 |                                |                                   | 3 Neue                | Internetrufnumme |
| Telefoniegeräte              |                 |                                | Ü                                 | bernehmen Abbrechen   | Hilfe            |
| Internettelefonie            |                 |                                |                                   |                       |                  |
| Heimnetz                     |                 |                                |                                   |                       |                  |
| WLAN                         | 2               |                                |                                   |                       |                  |
| System                       |                 |                                |                                   |                       |                  |
|                              |                 |                                |                                   |                       |                  |
| Assistenten                  |                 |                                |                                   |                       |                  |
| Einrichten, Update, Telefone | J               |                                |                                   |                       |                  |

Wenn bereits Nummern eingespeichert sind, wie in diesem Beispiel, löschen Sie diese bitte wieder. Hierfür gehen Sie auf das X am Ende der Zeile. Klicken auf "neue Nummer" um die von uns zugestellter Nummer einzufügen (3).

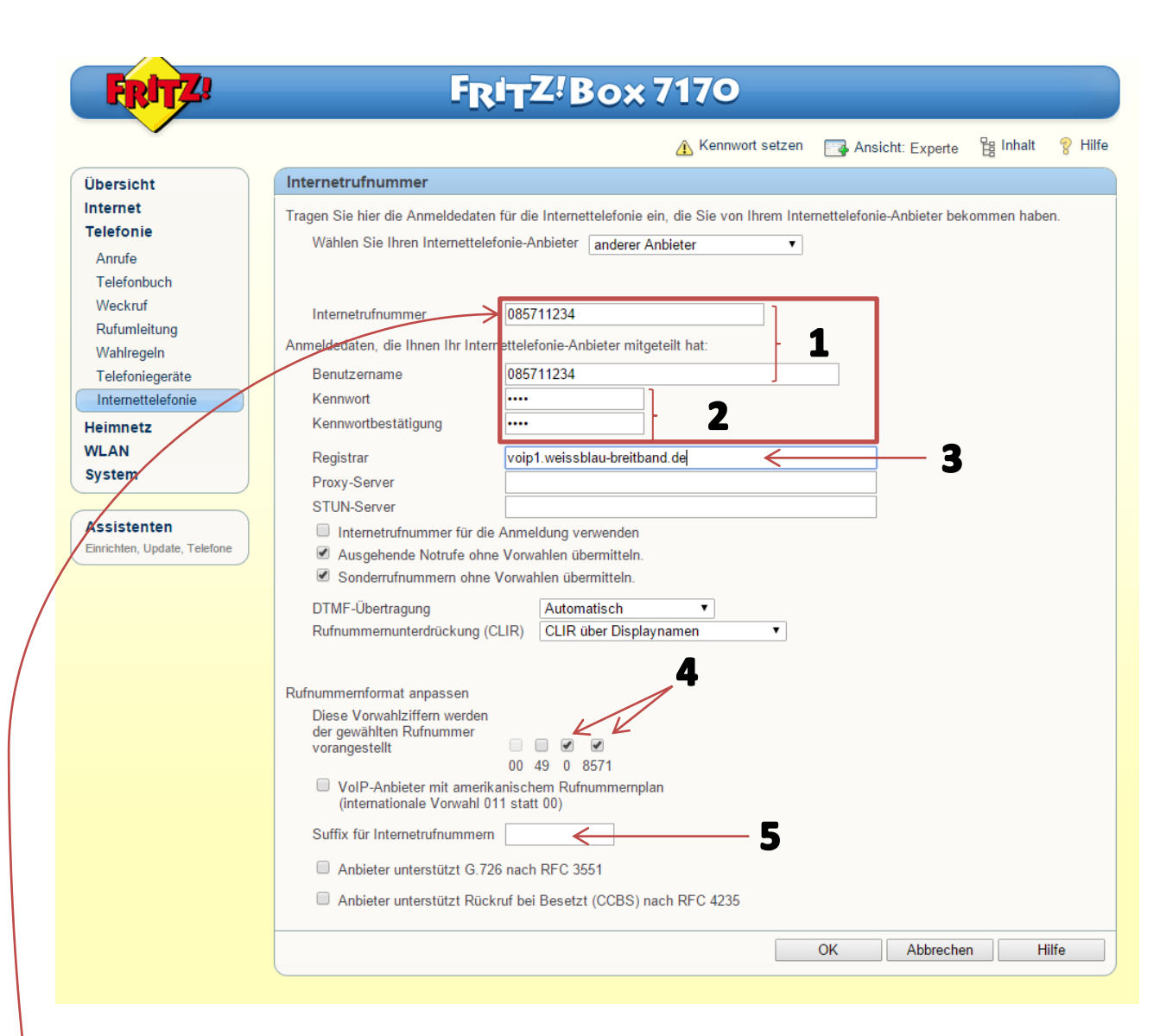

Im Vorfeld haben Sie in einem Schreiben Benutzername und Passwort/Kennwort übermittelt bekommen. Geben Sie nun diese ein.

| Telefonie:               |     |
|--------------------------|-----|
| Benutzername: 08571 1234 | (1) |
| Passwort: test           | (2) |

Registrar: Geben Sie hier voip1.weissblau-breitband.de ein (3)

**Rufnummerformat:** Achten Sie darauf, dass die zwei letzten Hacken gesetzt sind (4). Die Nummern unterhalb ist nur ein Beispiel, dafür wie Ihre Vorwahl aussieht und gibt zeigt NICHT Ihre eigene Vorwahl.

Suffix für Internetrufnummern: Bitte leer lassen! (5)

Drücken Sie auf "OK" um die Einstellungen zu übernehmen! Trennen Sie bitte dann die Stromversorgung der Fritzbox für ca. 1 Minute.